## Outlook2013 で JINDAI メールを受信するには

ここでは Outlook 2013 で JINDAI メールに接続し同期を行うための設定手順を示します。

## Outlook 2013 の設定

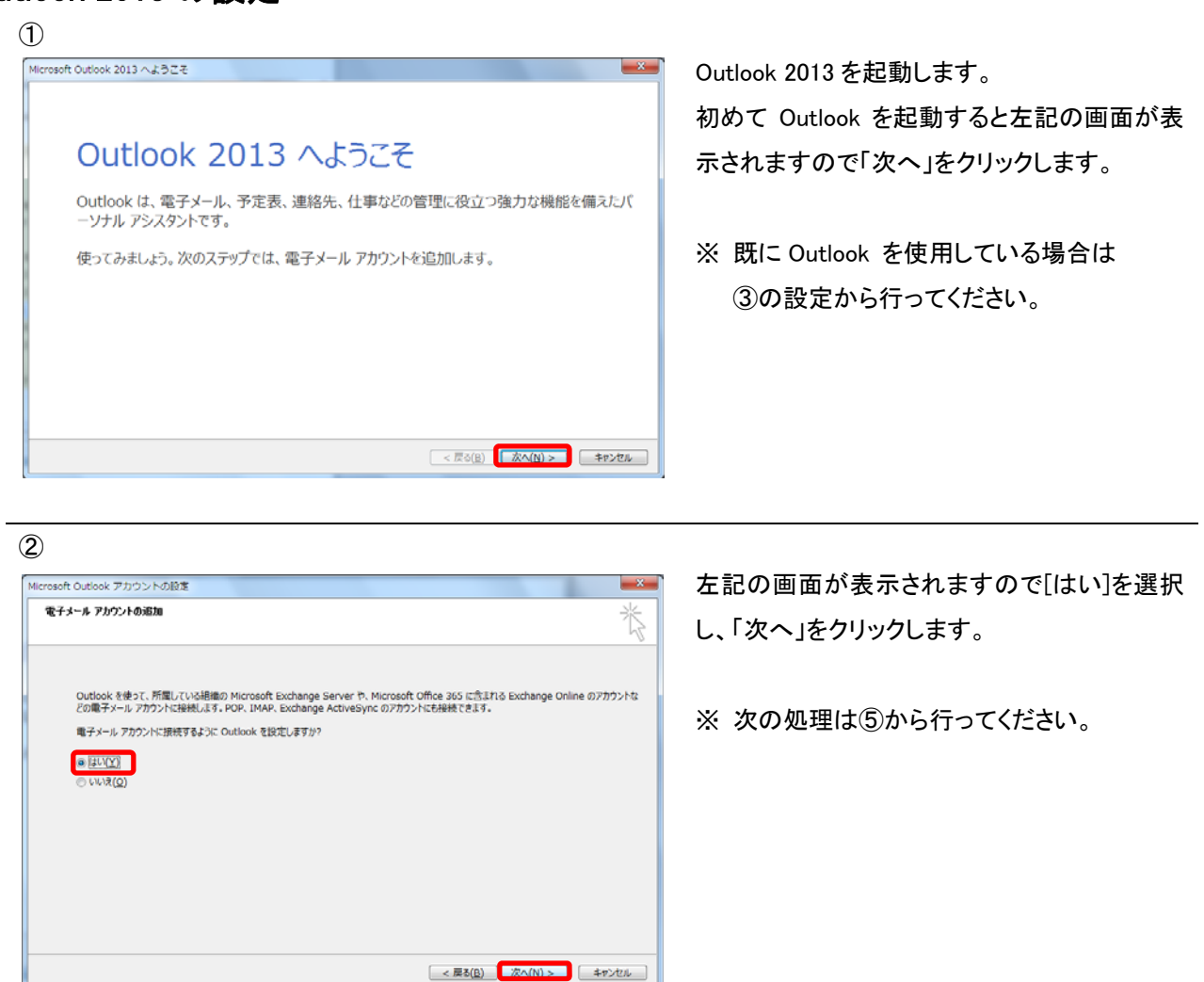

3

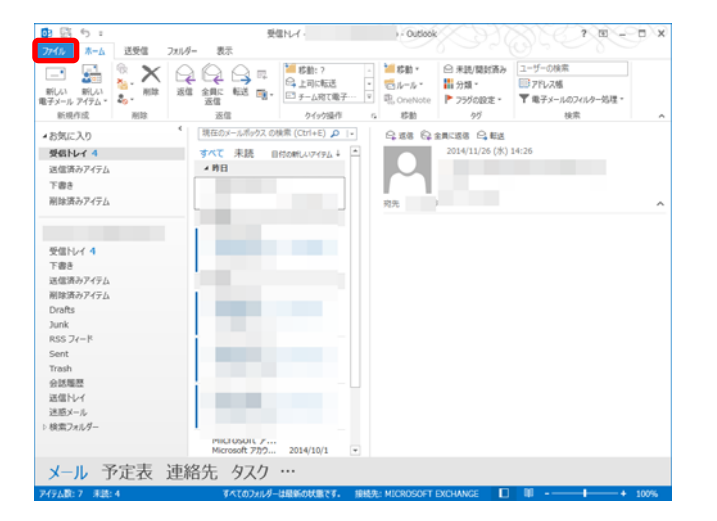

左記の画面が表示されたら、「ファイル」をク リックします。

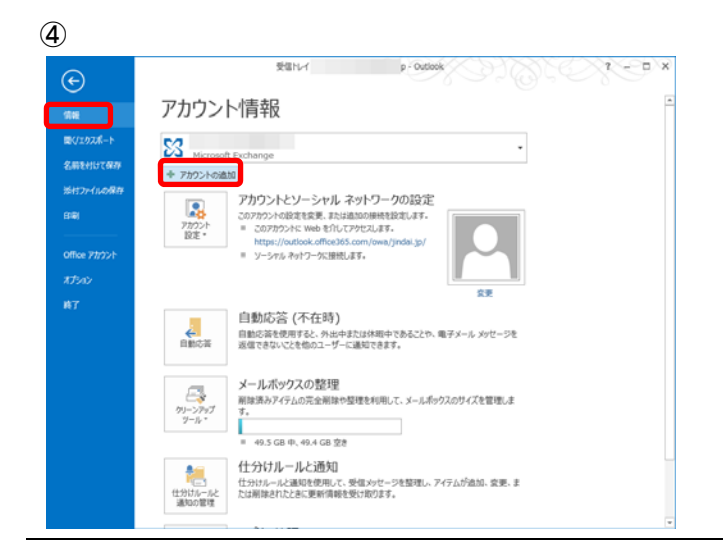

表示された左側のメニューから[情報]をクリッ クします。

左記の画面が表示されるので「アカウントの追加」ボタンをクリックします。

左記の『アカウントの追加』画面が表示されま す。各項目に必要な情報を入力し、「次へ」をク リックします。

•[名前]

メール送信時に相手に表示される名前

・[電子メールアドレス]

JINDAI メールアドレスを入力

- ・[パスワード]
  - JINDAI メールアドレスのパスワードを入力

6

(5)

アカウントの追加

名前(Y):

③ 電子メール アカウント(A)

電子メール アドレス(E):

パスワード(<u>P</u>): パスワードの確認入力(<u>T</u>):

自動アカウント セットアップ 多くの電子メール アカウントを自動的に設定できます。

......

◎ 自分で電子メールやその他のサービスを使うための設定をする (手動設定)(M)

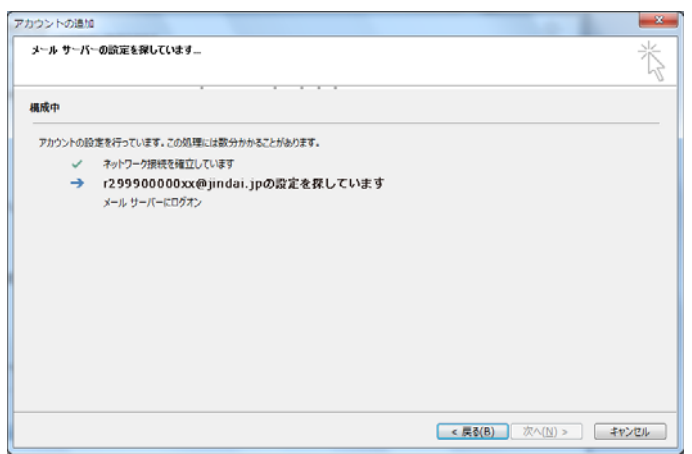

ドを入力してください。

< 戻る(B) (次へ(N) > キャンセル

左記の画面が表示されますので、処理が完了 するまでしばらくお待ちください。

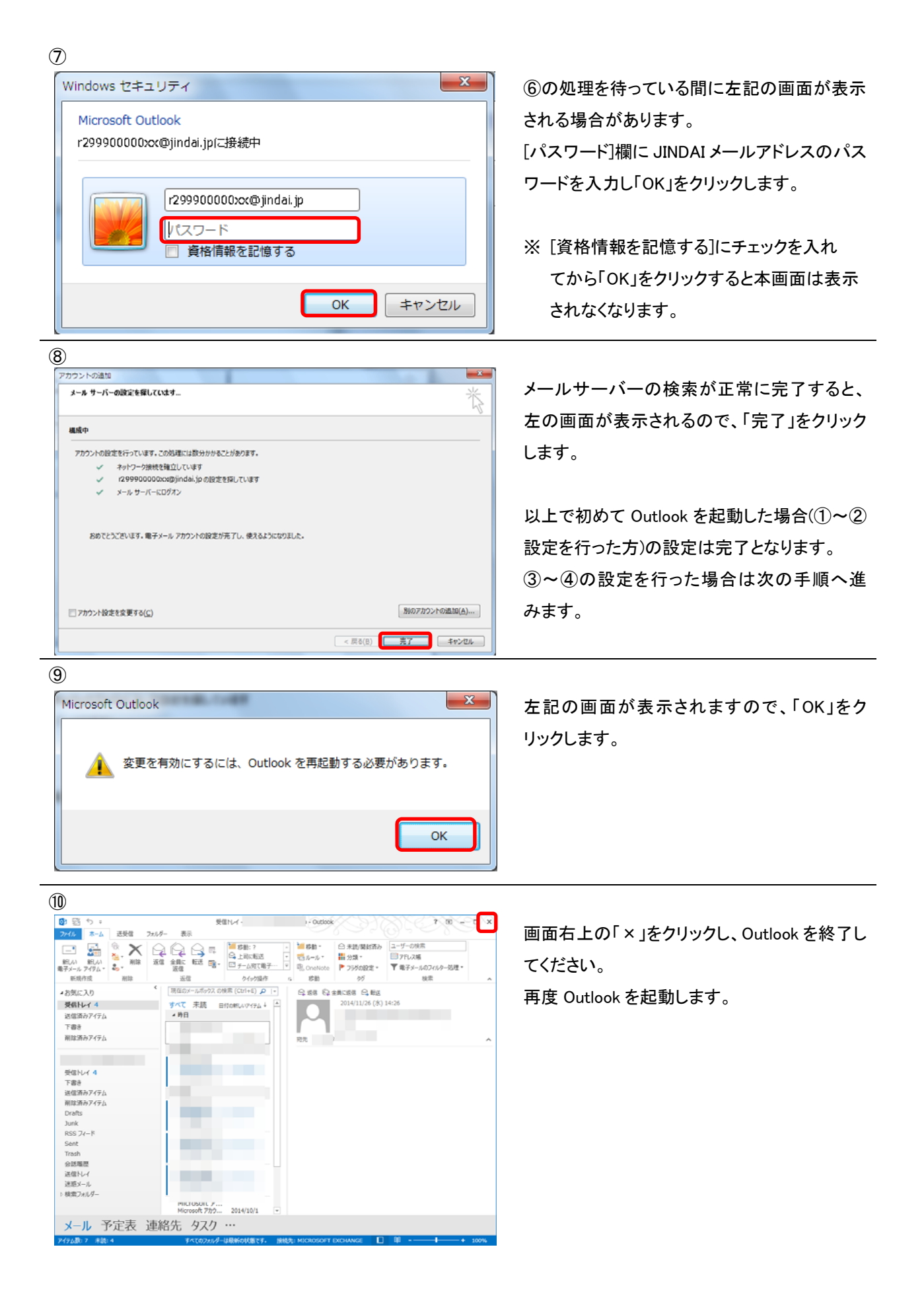

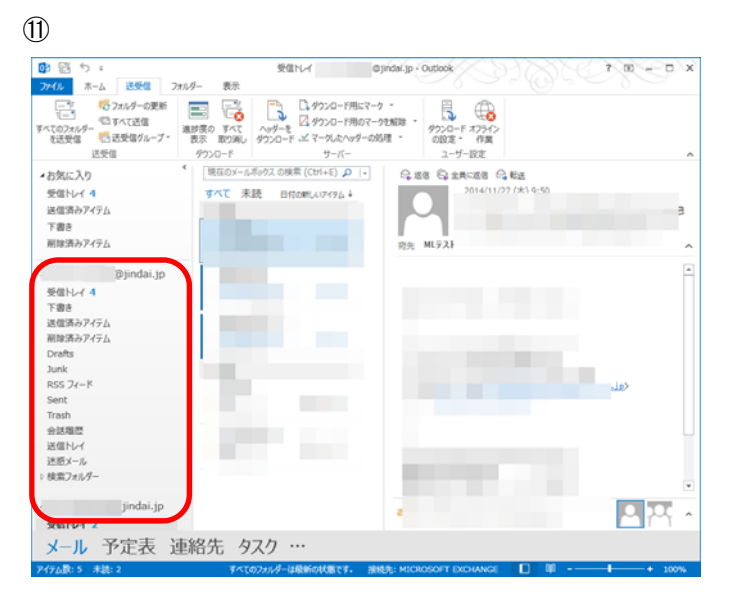

再起動後、枠内に今まで利用していたアカウントの受信 BOX と先ほど設定した JINDAIメール アドレスの受信 BOX が追加されています

以上で設定は完了です。